These tools work on Windows XP. I cannot vouch for any other operating system.

### Contents

| Sometimes DOS is the Best Tool1       |
|---------------------------------------|
| DOS Command Console Window            |
| Operation1                            |
| Command Line Statements2              |
| Console System Menu2                  |
| Console Window Keys2                  |
| Using DOS Commands2                   |
| Batch (BAT) Files                     |
| Switches3                             |
| Wildcard Characters3                  |
| Help3                                 |
| Variables4                            |
| Helpful DOS Commands5                 |
| DOS File Commands                     |
| CHKDSK, to Check Disk Drive7          |
| <i>Syntax</i> 7                       |
| Examples7                             |
| CD, to Change Current Directory7      |
| <i>Syntax</i> 7                       |
| Examples8                             |
| MD, to Create a Directory8            |
| <i>Syntax</i> 8                       |
| Examples8                             |
| RM or RMDIR, to Delete Directories    |
| Syntax8                               |
| XCOPY, to Copy Files and Directories9 |
| <i>Syntax</i>                         |
| Examples10                            |
| "Insufficient Memory"11               |
| DIR, to List Files11                  |

| Syntax                              | 11 |
|-------------------------------------|----|
| Examples                            | 12 |
| TREE, to Display Folder Structure   | 13 |
| DEL, to Delete File(s)              | 13 |
| REN, to Rename File or Directory    | 14 |
| PING, to Verify Network Connection  | 14 |
| TRACERT, to Trace Packet Route Over |    |
| Network                             | 15 |
| MEM, to View Memory Amount          | 16 |
| FORMAT, to Clear Hard Drive or Data |    |
| Storage Device                      | 16 |
| NETSTAT, to Monitor Use of Ports    | 17 |
| Example 1                           | 17 |
| Example 2                           | 19 |
| IPCONFIG, IP Configuration          | 20 |
| START, to Start an Application      | 20 |
| TASKLIST, to List Running Programs  | 21 |
| Parameters                          | 21 |
| Examples:                           | 22 |
| Port Usage Advice from Google       |    |
| ISKILL, to Kill Named Tasks and     |    |
| Processes                           | 22 |
| Parameters                          | 22 |
| Examples                            | 23 |
| TASKKILL, to Kill Named Tasks and   |    |
| Processes                           | 23 |
| Syntax                              | 23 |
| Parameters                          | 23 |
| Examples                            | 24 |
|                                     |    |

# Sometimes DOS is the Best Tool

Sometimes DOS commands are the best, and often only, way to do something. Consider using them for file backups and when Windows Explorer has indigestion.

To be strictly correct, DOS does not exist in Windows XP and later versions. The old DOS commands have been replaced with Windows commands—of the same name and switches; some Windows commands have additional switches. So in this document I use the phrase "DOS command" to refer to equivalent Windows commands.

# **DOS Command Console Window Operation**

The DOS command console window is the best way to run the DOS commands because any messages they return will stay visible until you close the window.

Open the DOS command console window (aka command prompt):

- 1. On the Start menu select menu item <u>Run</u>. This opens the "Run" dialog box.
- 2. In the Open field enter "cmd", press [Enter] or select [OK].

The DOS Command Console Window stays open until you close it with the command "exit".

The DOS console window is the file **cmd.exe** (for Windows NT, 2000, and XP) and **command.com** (for older versions and backwards compatibility). It is located in **c:\windows\system32**.

You can alternatively run DOS commands from the Start menu:

- 1. On the Start menu select menu item <u>Run</u>. This opens the "Run" dialog box.
- 2. In the Open field enter a DOS command, press [Enter] or select [OK].

The disadvantage of this approach is that, if you see any messages, they are fleeting and cannot be retrieved.

### Command Line Statements

The console window opens at the default directory. For Windows XP this is **c:\Documents and Settings\Owner**. The current directory is always displayed immediately to the left of the ">" character. You type commands to the right of the ">" character. A command may take more than one line to enter, the text is automatically word-wrapped. Press [Enter] when done typing a command. A new prompt appears when the current command is completed.

To close the console window, type "exit" and press [Enter].

## Console System Menu

The system menu is accessed with the icon in the upper left corner. You can change the window size, font, and colors. You can also use it for editing (it has actions for find, copy, paste, and select all).

The System menu can be opened in three ways: (1) left-click the icon, (2) right-click anywhere in the title bar, or (3) with shortcut keys [Alt+Spacebar].

### Console Window Keys

- [<sup>↑</sup>] retrieves previous command, which you can then edit before using
- [F7] opens popup window with command history
- [Ctrl+C] cancels the running command (the "oops" tool)

## **Using DOS Commands**

DOS commands may be run as command line statements or as batch files.

DOS commands are case-insensitive.

DOS commands are documented on various websites and in the Windows help file (see "Command Reference Main Page"). A great reference and overview is at <a href="http://www.infionline.net/~wtnewton/batch/batguide.html">http://www.infionline.net/~wtnewton/batch/batguide.html</a>

The individual DOS commands exist as EXE files in **c:\windows\system32**.

# Batch (BAT) Files

Batch files, named **x.BAT**, are collections of DOS commands and special batch file commands. The batch file approach makes it easy to rerun the command(s) and also documents it for future use.

A batch file is run by "opening" it in Windows Explorer, i.e., double-clicking its name. What happens is that when you "open" a BAT file, the DOS command console window opens, the BAT file commands are run, and the window is closed, all of which happens in the blink of an eye.

Batch files are described in detail at www.computerhope.com/batch.htm homepages.cambrianc.on.ca/isp1251/lab/BATCH1.html

I've been having trouble running BAT files by double-clicking their names. I created a File Type for them with edit and open actions, the former using PFE and the latter using **cmd.exe**. Then I was able to open the CMD window but nothing happened, so I typed the name of the BAT file and it ran! Well, apparently, because I cannot find the results. And the BAT file disappeared! It may be that you have to create the directory into which you place your backup files.

An alternate way to run a batch file is to use the context menu item <u>Open</u>.

#### Switches

Most commands have switches which acts as arguments or parameters.

| -?          | Displays a complete list of available command line options—for some DOS commands.                                      |
|-------------|----------------------------------------------------------------------------------------------------|
| /?          | Displays a complete list of available command line options—for some DOS commands.                                      |
| /P          | Pause                                                                                                    |
| MORE        | Displays command output one screen at a time. You will be prompted to type any key to display the next screen of text. |
| > filename  | Redirects output to named file.                                                                                        |
| >> filename | Appends output to named file                                                                                           |
| > lpt1      | Redirects output to a device, LPT1 in this case.                                                                       |

### Wildcard Characters

At least some of the wildcard characters that can be used in Windows XP can be used in the DOS commands.

| * | form: *.doc<br>form: mine.*<br>form: *.* | selects all files whose name ends in ".doc"<br>selects all files whose name begins with "mine."<br>selects all files |
|---|------------------------------------------|----------------------------------------------------------------------------------------------------|
| ? | form: mine.???<br>and ends with a th     | selects all files whose name begins with "mine."<br>pree-character extension                                         |

### Help

You can display help for a DOS command by a special parameter used after the DOS command.

Examples: dir -help (doesn't work with **chkdsk**) dir /?

#### Variables

These can be very useful. Variables names are bracketed by the percent sign, e.g., *%var1%*. There are different kinds of variables which can be used:

- You can define your own variables.
- The built-in Windows environment variables.
- Run-time variables.

Custom variables are defined and used per the following example: SET location = "bob" ECHO We're working with "%location%"

There are several built-in Windows environment variables. Ones which I might use are:

| Variable       | Path (for windows XP)                      |
|----------------|--------------------------------------------|
| %COMSPEC%      | C:\Windows\System32\cmd.exe                |
| %PROGRAMFILES% | C:\Program Files                           |
| %TEMP%         | C:\Documents and Settings\{username}\Local |
|                | Settings\Temp                              |
| %WINDIR%       | C:\Windows                                 |

The **environment variable**s can be found on the "System Properties" window accessed from Control Panel:

| System Properties                                                                                                    |                                                                                                    |
|----------------------------------------------------------------------------------------------------|----------------------------------------------------------------------------------------------------|
| System Restore Automatic Updates Remote<br>General Computer Name Hardware Advanced                                                                                   | Environment Variables                                                                                                    |
| You must be logged on as an Administrator to make most of these changes. Performance Visual effects, processor scheduling, memory usage, and virtual memory Settings | User variables for Owner<br>Variable Value<br>CLASSPATH c:\program files\adobe\PhotoDeluxe HE<br>TEMP C:\Documents and Settings\Owner/Loc<br>TMP C:\Documents and Settings\Owner\Loc                   |
| User Profiles<br>Desktop settings related to your logon<br>S <u>e</u> ttings                                                                                         | New Edit Delete                                                                                                    |
| Startup and Recovery<br>System startup, system failure, and debugging information<br>Settings                                                                        | Variable     Value       CLASSPATH     .;C:\Program Files\Java\j2re1.4.2_03\li       ComSpec     C:\WINDOWS\system32\cmd.exe       FP_NO_HOST_C     NO       NUMBER_OF_P     1       OS     Windows_NT |
| Environment Variables Error Reporting                                                                                                    | Ne <u>w</u> Edit Delete                                                                                                    |
| OK Cancel Apply                                                                                                    | OK Cancel                                                                                                    |

It appears from this that I can create my own environment variables!

#### The r**un-time variable**: %1.

This refers to the text that you enter after the name of the batch file when you run it. For example, if you enter in the "Run" dialog box: mypgm wow

The batch file named "mypgm" starts and has available to it "wow" as the %1 variable.

You could use more than one run-time variable, in which case you would refer to them with consecutive numbers: %1~%2~%3.

# Helpful DOS Commands

| HELP < command > | Display help of named command. Example: help dir                                        |
|------------------|-----------------------------------------------------------------------------------------|
| TITLE            | Set title of command console window. Helpful with using more than one window at a time. |
| EXIT             | Ends Command Prompt session and closes the console window.                              |

# DOS File Commands

| ATTRIB             | Display and change file attributes                                |
|--------------------|-------------------------------------------------------------------|
| CD, CHDIR          | Change current directory                                          |
| CHKDSK             | Check a disk drive for errors                                     |
| CHKNTFS            | Check the hard disk drive running NTFS for errors                 |
| СОРҮ               | Copy one or more files to a second location                       |
| DEL, DELETE, ERASE | Delete one or more files                                          |
| DELTREE            | Delete one or more files and/or directories; not for Windows XP   |
| DIR                | List the contents of one or more directories                      |
| DISKCOPY           | Copy the contents of one disk and place them on another disk      |
| ECHO               | Display text in the DOS console window. Example: ECHO hello there |
| FORMAT             | Clear hard drive or other data storage device                     |
| IPCONFIG           | Configure IP                                                      |
| MD, MKDIR          | Create a new directory                                            |
| MEM                | View memory amount                                                |
| MOVE               | Move one or more files from one directory to another directory    |
| NETSTAT            | Monitor use of network ports                                      |
| PING               | Verify network connection is operative                            |
| RD, RMDIR          | Remove one or more directories                                    |
| REN, RENAME        | Rename a file or directory                                        |
| START              | Start an application                                              |
| TASKLIST           | List running programs                                             |
| TRACERT            | Trace packet route over network                                   |
| TREE               | View a visual tree of the hard disk drive                         |
| UNDELETE           | Undelete a file that has been deleted                             |

There is a command-line reference A-Z in the Windows Help file.

| ХСОРҮ | Copy multiple files, directories, and/or drives from one location to |
|-------|----------------------------------------------------------------------|
|       | another. Useful for backups.                                         |

# CHKDSK, to Check Disk Drive

Checks the computer's hard disk drives for errors.

#### Syntax

```
CHKDSK [drive:]
CHKDSK [drive:][path] specifies drive and directory to check
CHKDSK [drive:][path]filename] specifies file(s) to check for fragmentation
```

#### Switches:

| /F     | Fix errors on the disk.                                           |
|--------|-------------------------------------------------------------------|
| /R     | Locate bad sectors and recover readable information (Windows XP). |
| /V     | Display the full path and name of every file on the disk.         |
| [none] | Omit all switches to check the current disk.                      |

### Examples

| chkdsk | i:      |    | Check drive I.                                        |
|--------|---------|----|-------------------------------------------------------|
| chkdsk | i:\data | /f | Check files in directory data on drive I, fix errors. |
| chkdsk |         |    | Check current disk.                                   |

# CD, to Change Current Directory

CD displays the name of or changes the current directory. If the specified drive or path does not exist, there is no change.

#### Syntax

```
CHDIR [/D] [drive:][path]
CHDIR [..]
CD [/D] [drive:][path]
CD [..]
CD\
drive:
```

#### Switches:

| /D     | Change current drive in addition to changing current directory for a drive.                                                      |
|--------|----------------------------------------------------------------------------------------------------|
| drive: | Display the current directory in the specified drive.                                                                            |
|        | Change to the parent directory.                                                                                                  |
| path   | Change to path. Depending on the other switches, this can be a path in the current directory, the current drive, or a new drive. |
| none   | display the current drive and directory.                                                                                         |

If Command Extensions are enabled, CD changes as follows:

The current directory string is converted to use the same case as the on disk names. So CD C:\TEMP would actually set the current directory to C:\Temp if that is the case on disk.

CD command does not treat spaces as delimiters, so it is possible to CD into a subdirectory name that contains a space without surrounding the name with quotes. For example:

cd \winnt\profiles\username\programs\start menu

is the same as:

cd "\winnt\profiles\username\programs\start menu"

which is what you would have to type if extensions were disabled.

#### Examples

| cd\                 | Moves to the highest level, the root of the drive.                                                                   |
|---------------------|----------------------------------------------------------------------------------------------------|
| cd                  | Moves back one directory. For example, if you are within the C:\WINDOWS\COMMAND directory, this moves to C:\WINDOWS. |
| cd windows          | Moves to the windows subdirectory of current directory.                                                              |
| cd\windows          | First moves back to the root of the drive and then into the windows directory.                                       |
| cd windows\system32 | Moves to the windows\system32 subdirectory of the current directory.                                                 |
| d:                  | Changes to the d drive.                                                                                              |

## MD, to Create a Directory

Syntax

MKDIR [drive:]path MD [drive:]path

### Examples

md test

The above example creates the "test" directory in the directory you are currently in.

md f:\data

Create the "data" directory on the f: drive.

## **RM or RMDIR, to Delete Directories**

#### Syntax

Switches only apply to Windows XP and 2000. When the switches are not used, acts only on empty directories.

| RD [/S] [/Q] [drive:]path |                                                                                                    |  |
|---------------------------|----------------------------------------------------------------------------------------------------|--|
|                           |                                                                                                    |  |
| /S                        | Removes all directories and files in the specified directory in addition<br>to the directory itself. Used to remove a directory tree. |  |
| /Q                        | Quiet mode, do not ask if ok to remove a directory tree with /S.                                                                      |  |

# **XCOPY**, to Copy Files and Directories

RMDIR [/S] [/Q] [drive:]path

Copies files and directory trees. Can be used to create backup media.

### Syntax

```
XCOPY source [destination] [/A | /M] [/D[:date]] [/P] [/S [/E]] [/W] [/C]
[/I] [/Q] [/F] [/L] [/H] [/R] [/T] [/U] [/K] [/N]
```

In the following table the most useful switches are highlighted.

| source                                    | Specifies the file(s) to copy. If file or directory name has embedded spaces, enclose in double quotes.                                                                                                    |
|-------------------------------------------|----------------------------------------------------------------------------------------------------|
| destination                               | Specifies the location and/or name of new files. If file or directory<br>name has embedded spaces, enclose in double quotes. Source files<br>can be appended in the destination when the latter is a single file.<br>Apparently "append" is not the same as "concatenate," because the<br>COPY command is recommended for concatenation.                                                                                                    |
| /A                                        | Copies files with the archive attribute set, doesn't change the attribute.                                                                                                    |
| /C                                        | Continues copying even if errors occur.                                                                                                    |
| /D:date<br>/D                             | Copies files changed on or after the specified date. If no date is given, copies only those files whose source file is newer than the destination file. Date is in MM-DD-YY format. And MM-DD-YYYY?                                                                                                    |
| /E                                        | Copies directories and sub directories, including empty ones. Same as /S /E. May be used to modify /T.                                                                                                    |
| /EXCLUDE:filename<br>[+[file2]][+[file3]] | <ul> <li>Excludes directories and files with names matching strings (one or more). The argument is the name of a text file which contains the names of directories and filenames to be excluded. See examples below.</li> <li>New in Windows 2000.</li> <li>Limitations: <ul> <li>filenames cannot have spaces</li> <li>directory name cannot have spaces</li> <li>if file is not located in the same directory as BAT file that accesses it, or directory of command prompt, use path</li> <li>for filenames, best to stick to 8.3 format</li> <li>long filenames should be in quotes, e.g., "long-filename.txt"</li> </ul> </li> <li>NOTE: the address must be either relative to the location of the C prompt or absolute (\ indicates the root directory, go from there, e.g., \data\me.txt)</li> </ul> |

| /F  | Displays full source and destination file names while copying.                                                                                                    |
|-----|----------------------------------------------------------------------------------------------------|
| /H  | Copies hidden and system files also. By default, these are not copied.                                                                                                    |
| /I  | If destination does not exist and copying more than one file, assumes<br>that destination must be a directory.<br>(If Source is a directory or contains wildcards and Destination does<br>not exist, xcopy assumes destination specifies a directory name and<br>creates a new directory. Then, xcopy copies all specified files into the<br>new directory. By default, xcopy prompts you to specify whether<br>Destination is a file or a directory, using this switch blocks the<br>prompt. ) |
| /K  | Copies attributes. Normal xcopy will reset read-only attributes.                                                                                                    |
| /L  | Displays files that would be copied.                                                                                                    |
| /M  | Copies files with the archive attribute set, turns off the archive attribute.                                                                                                    |
| /N  | Copy using the generated short names.                                                                                                    |
| /O  | Copy file ownership and ACL (access control list) information                                                                                                    |
| /P  | Prompts you before creating each destination file.                                                                                                    |
| /Q  | Does not display file names while copying.                                                                                                    |
| /R  | Overwrites read-only files.                                                                                                    |
| /S  | Copies directories and sub directories except empty ones. If you omit /S, xcopy works within a single directory.                                                                                                    |
| /T  | Creates directory structure, but does not copy files. Does not include<br>empty directories or sub directories. /T /E includes empty directories<br>and subdirectories.                                                                                                    |
| /U  | Updates the files that already exist in destination.                                                                                                    |
| /V  | Verifies each new file.                                                                                                    |
| /W  | Prompts you to press a key before copying.                                                                                                    |
| /Y  | Overwrites existing files without prompting.<br>New in Windows 2000.                                                                                                    |
| /-Y | Prompts you before overwriting existing files.                                                                                                    |

If the destination does not exist, XCOPY will create it. Will accept UNC pathnames.

## Examples

xcopy h:\\*.\* /s /k /v

The above command will copy everything located on the H drive to the drive you are currently on. Only non-empty directories are copied. File attributes are copied intact. Each file is verified.

xcopy "c:\Data" "c:\Backup" /d

This is the simplest file sync. Files <u>new or newer</u> are copied from the destination to the source. Other switches are desirable, see below.

xcopy "c:\Data" "c:\Backup" /c /i /k /q /s

I use this configuration. Copying continues even if errors occur. Assumes the destination is a directory so you will not be prompted to so indicate. File attributes are copied intact. Filenames are not displayed as they are copied. Only non-empty directories are copied.

xcopy "c:\data" "f:\data" /d:10-01-01 /s /c /q /k

The above command will copy all files and directories, even empty ones, new or changed since 10-01-01 located in the c:\data directory to the f drive, continue copying when there are errors, will not display filenames, and will copy file attributes. Do not use /e with /d.

```
The exclusion feature can be particularly helpful.
xcopy "c:\Data\Ideas" "c:\Backup" /c /i /k /q /s /exclude:\data\me.txt
xcopy "c:\Data" "c:\Backup" /exclude:d:\mine\me.txt
```

File **me.txt** might contain:

\solstice\
.\$\$\$
.log
.ps
.wbk
~
thumbs.db
.tmp

The first entry, "\solstice\", causes that directory and all files contained within it to be excluded. The second entry, ".\$\$\$", causes all files named \*.\$\$\$ to be excluded. You can have one or more entries in the text file. The excluded file can be located anywhere, if not in the same directory as the BAT file being run, be sure to include its complete path.

I have had trouble with the /exclude switch. Sometimes it works with a long filename, sometimes it does not. Never understood why.

## "Insufficient Memory"

Sometimes xcopy will stop with this error message. This message is presented when the fully qualified (i.e., with path) name of the to-be-copied file is longer than 254 characters which is the Windows maximum path length. Yes — even in WinXP SP2 and Win 2k3.

You will have to either rename or delete the problem file/directory with Windows Explorer. When a directory name is too long, you may not be able to delete it with Explorer. The way that works is to delete its parent directory. Just move the other files and subdirectories elsewhere in order to leave the offending directory by itself. I had no trouble renaming a too-long directory with Explorer.

# **DIR, to List Files**

You can use the DIR command to create a list of files in a named directory and, optionally, its subdirectories; the list can be saved as a text file for printing and later use. The capture in a text file allows you to permanently and easily document files in a directory structure.

### Syntax

```
DIR [drive:][path][filename] [/P] [/W] [/D] [/A[[:]attributes]]
[/O[[:]sort-order]] [/T[[:]time-field]] [/S] [/B] [/L] [/N] [/X] [/C]
```

Switches may be preset in the DIRCMD environment variable. Override preset switches by prefixing any switch with - (hyphen)--for example, /-W.

Some switches apply to Windows NT but not Windows 98: D T N X C Some switches apply to Windows 98 but not Windows NT: V 4

| [drive:][path][filename] | Specifies drive, directory, and/or files to list. Enclose in double quotes when names have embedded spaces.                                                                                                    |  |  |
|--------------------------|----------------------------------------------------------------------------------------------------|--|--|
| /4                       | Years as 4 digits (ignored if /V also used).                                                                                                    |  |  |
| /A                       | Displays files with specified attributes.Attribute values:D DirectoriesR Read-only filesH Hidden filesA Files ready for archivingS System files- Prefix meaning not                                                                          |  |  |
| /В                       | Uses bare format (no heading information or summary).                                                                                                    |  |  |
| /C                       | Displays the thousand separator in file sizes. This is the default. Use /-C to disable display of separator.                                                                                                    |  |  |
| /D                       | Lists in wide format but files are list sorted by column.                                                                                                    |  |  |
| /L                       | Uses lowercase, i.e., changes all names to lowercase.                                                                                                    |  |  |
| /N                       | New long list format where filenames are on the far right.                                                                                                    |  |  |
| /O                       | Lists by files in sorted order:.<br>sort-order values:<br>N By name (alphabetic)<br>S By size (smallest first)<br>E By extension (alphabetic)<br>D By date & time (earliest first)<br>G Group directories first<br>- Prefix to reverse order |  |  |
| /P                       | Pauses after each screenful of information.                                                                                                    |  |  |
| /S                       | Displays files in specified directory and all subdirectories.                                                                                                    |  |  |
| /T                       | Controls which time field is displayed or used for sorting:<br>time-field values:<br>C Creation<br>A Last Access<br>W Last Written                                                                                                    |  |  |
| /V                       | Verbose mode.                                                                                                    |  |  |
| /W                       | Uses wide list format.                                                                                                    |  |  |
| /X                       | This displays the short names generated for non-8dot3 file names.<br>The format is that of /N with the short name inserted before the long<br>name. If no short name is present, blanks are displayed in its place.                          |  |  |

## Examples

Capture contents of directory on hard drive, then print it: dir /s /b c:\data\lad > c:\temp\dir.txt copy c:\temp\dir.txt lpt1 Capture contents of directory on file server: dir "v:\knowledge management" > "c:\data\directory lists\KMI Library Dir.txt"

Capture contents of a directory and all subdirectories, use full filenames, group subdirectories at the beginning of the list, and sort files by name.

```
dir /B /S /0:G /0:N /T:W "c:\data\pge 2001\manual" > "c:\data\pge
2001\manual\dir.txt"
```

```
Capture contents of directory on website:
dir "\\iknow-sps.schwab.com\sites\is_at_fms\The Back Room" /o:n > "h:\web
back directory list 120506.txt"
```

[In this example, the directory is a document library on a SharePoint site.]

# TREE, to Display Folder Structure

Graphically displays the folder structure of a drive or path.

```
TREE [drive:][path] [/F] [/A]
```

| / F | Display the names of the files in each folder. |
|-----|------------------------------------------------|
| /A  | Use ASCII instead of extended characters.      |

# DEL, to Delete File(s)

Deletes one or more files in current directory.

```
DEL [/P] [/F] [/S] [/Q] [/A[[:]attributes]] names
ERASE [/P] [/F] [/S] [/Q] [/A[[:]attributes]] names
```

names Specifies a list of one or more files or directories.

Wildcards may be used to delete multiple files, e.g.,

DEL c:\data\\*.\* will delete all the files within the named directory

DEL c:\data\\*.wpd will delete all the files with the suffix "wpd" within the named directory

If a directory is specified, all files within the directory will be deleted, e.g., DEL c:\data

| /P | prompts for confirmation before deleting each file.       |  |  |
|----|-----------------------------------------------------------|--|--|
| /F | force deleting of read-only files.                        |  |  |
| /S | delete specified files from all subdirectories.           |  |  |
| /Q | Quiet mode, do not ask if ok to delete on global wildcard |  |  |
| /A | selects files to delete based on attributes:              |  |  |
|    | R Read-only files S System files                          |  |  |
|    | H Hidden files A Files ready for archiving                |  |  |
|    | - Prefix meaning not                                      |  |  |

If Command Extensions are enabled DEL and ERASE change as follows: The display semantics of the /S switch are reversed in that it shows you only the files that are deleted, not the ones it could not find.

# **REN**, to Rename File or Directory

Sometimes Windows Explorer will not let you rename a directory. It has its excuses. Make sure the directory is not in use, then use this DOS command. It renames files or directory in their current location.

```
RENAME [drive:][path][directoryname1 | filename1] [directoryname2 |
filename2]
REN [drive:][path][directoryname1 | filename1] [directoryname2 | filename2]
```

Note that you cannot specify a new drive or path for your destination—that would be moving the file/directory.

Examples:

| rename c:\data mine | Rename the directory "data" to "mine"              |
|---------------------|----------------------------------------------------|
| rename *.txt *.bak  | Rename all text files to files with .bak extension |

## PING, to Verify Network Connection

Verifies connection to one or more remote computers. Available only if TCP/IP is installed.

```
PING destination (as URI or IP address)
```

Example:

PING en.wikipedia.org PING 208.80.152.10

PING sends a small packet through the network to a particular address. The receiving address returns a packet with the IP address of the receiver. If there is no return packet, the destination address is either non-existent or has no network connection. If there is a return packet, PING determines the number of hops along the path and the elapsed time.

There are optional switches:

| PING [-t] | [-a] [-n count | [-l size] [-f]  | [-i | TTL] [-v | TOS] [-r count] [-s |
|-----------|----------------|-----------------|-----|----------|---------------------|
| count] [[ | -j host-list]  | [-k host-list]] | [-w | timeout] | destination-list    |

| -t           | Ping the specified host until interrupted.      |
|--------------|-------------------------------------------------|
| -a           | Resolve addresses to hostnames.                 |
| -n count     | Number of echo requests to send.                |
| -l size      | Send buffer size.                               |
| -f           | Set Don't Fragment flag in packet.              |
| -i TTL       | Time To Live.                                   |
| -v TOS       | Type Of Service.                                |
| -r count     | Record route for count hops.                    |
| -s count     | Timestamp for count hops.                       |
| -j host-list | Loose source route along host-list.             |
| -k host-list | Strict source route along host-list.            |
| -w timeout   | Timeout in milliseconds to wait for each reply. |

In Windows 2000 you can press [Ctrl-Break] when running the -t option for a list of statistics. Press [Ctrl+C] to actually stop the ping.

Example of return messages:

```
C:\Documents and Settings\Owner>ping www.susandoreydesigns.com
Pinging susandoreydesigns.com [66.226.64.26] with 32 bytes of data:
Reply from 66.226.64.26: bytes=32 time=23ms TTL=55
Reply from 66.226.64.26: bytes=32 time=22ms TTL=55
Reply from 66.226.64.26: bytes=32 time=22ms TTL=55
Ping statistics for 66.226.64.26:
    Packets: Sent = 4, Received = 4, Lost = 0 (0% loss),
Approximate round trip times in milli-seconds:
    Minimum = 22ms, Maximum = 23ms, Average = 22ms
```

## TRACERT, to Trace Packet Route Over Network

Aka TRACEROUTE, this TCP/IP utility allows you to determine the route packets take through a network to reach a particular host that you specify. If used properly, TRACERT can help you find points in your network that are either routed incorrectly or are not existent at all.

Syntax:

```
TRACERT [-d] [-h maximum_hops] [-j host-list] [-w timeout] target_name
```

Switches:

| d              | Do not resolve addresses to hostnames.       |
|----------------|----------------------------------------------|
| h maximum_hops | Maximum number of hops to search for target. |
| j host-list    | Loose source route along host-list.          |
| w timeout      | Wait timeout milliseconds for each reply.    |

Example of results:

```
C:\Documents and Settings\Owner>tracert 66.226.64.26
Tracing route to pro25.abac.com [66.226.64.26]
over a maximum of 30 hops:
 1
      <1 ms <1 ms <1 ms 192.168.1.1
              9 ms 8 ms adsl-70-137-159-
      8 ms
 2
254.dsl.snfc21.sbcglobal.net [70
.137.159.254]
 3 9 ms
               9 ms 8 ms dist1-vlan52.snfcca.sbcglobal.net
[206.13.3.65]
 4
       9 ms
               8 ms
                        8 ms bb1-10g2-0.snfcca.sbcglobal.net
[216.102.176.224
]
5
      10 ms
                       9 ms 151.164.95.198
            9 ms
```

6 10 ms 9 ms 10 ms asn2828-XO.pxpaca.sbcglobal.net [151.164.249.102 ] 7 10 ms 10 ms 10 ms te-3-2-0.rar3.sanjose-ca.us.xo.net [207.88.14.97 ] 8 19 ms 18 ms 24 ms 207.88.14.98.ptr.us.xo.net [207.88.14.98] 9 22 ms 22 ms 22 ms 207.88.186.54.ptr.us.xo.net [207.88.186.54] 10 25 ms 24 ms 25 ms gil-2.crl.sandiego.abac.net [66.226.66.5] 11 23 ms 22 ms 23 ms pro25.abac.com [66.226.64.26]

Trace complete.

### **MEM, to View Memory Amount**

Displays the amount of used and free memory in your computer.

#### Example of result:

```
C:\DOCUME~1\Owner>mem
655360 bytes total conventional memory
655360 bytes available to MS-DOS
633168 largest executable program size
1048576 bytes total contiguous extended memory
0 bytes available contiguous extended memory
941056 bytes available XMS memory
MS-DOS resident in High Memory Area
```

## FORMAT, to Clear Hard Drive or Data Storage Device

FORMAT is used to erase all of the information off of a computer diskette or fixed drive thereby preparing it for new or fresh use. CDs can be purchased pre-formatted.

| /FS:file-system | The file system: (FAT or NTFS.                                       |
|-----------------|----------------------------------------------------------------------|
|                 | The NTFS file system does not function on floppy disks.              |
| /V:label        | The volume label.                                                    |
| /Q              | Quick format.                                                        |
| /C              | Compression - files added to the new disk will be compressed.        |
| size            | May be defined either with /F:size or /A:size .                      |
|                 | Default settings (via /F) are strongly recommended for general use.  |
|                 | NTFS supports 512, 1024, 2048, 4096, 8192, 16K, 32K, 64K.            |
|                 | FAT supports 8192, 16K, 32K, 64K, 128K, 256K.                        |
|                 | NTFS compression is not supported for allocation units above 4096.   |
| /A:size         | Allocation unit size.                                                |
| /F:size         | size is the size of the floppy disk (720, 1.2, 1.44, 2.88, or 20.8). |

FORMAT drive: [/FS:file-system] [/V:label] [/Q] [size] [/C]

Looking for techniques to monitor use of ports.

# NETSTAT, to Monitor Use of Ports

C:\Documents and Settings\sdorey>netstat /? >c:\data\netstat.txt

Displays protocol statistics and current TCP/IP network connections.

NETSTAT [-a] [-b] [-e] [-n] [-o] [-p proto] [-r] [-s] [-v] [interval]

- -a Displays all connections and listening ports.
- -b Displays the executable involved in creating each connection or listening port. In some cases well-known executables host multiple independent components, and in these cases the sequence of components involved in creating the connection or listening port is displayed. In this case the executable name is in [] at the bottom, on top is the component it called, and so forth until TCP/IP was reached. Note that this option can be time-consuming and will fail unless you have sufficient permissions.
- -e Displays Ethernet statistics. This may be combined with the -s option.
- -n Displays addresses and port numbers in numerical form.
- -o Displays the owning process ID (PID) associated with each connection.
- -p proto Shows connections for the protocol specified by proto; proto may be any of: TCP, UDP, TCPv6, or UDPv6. If used with the -s option to display per-protocol statistics, proto may be any of: IP, IPv6, ICMP, ICMPv6, TCP, TCPv6, UDP, or UDPv6.
- -r Displays the routing table.
- -s Displays per-protocol statistics. By default, statistics are shown for IP, IPv6, ICMP, ICMPv6, TCP, TCPv6, UDP, and UDPv6; the -p option may be used to specify a subset of the default.
- -v When used in conjunction with -b, will display sequence of components involved in creating the connection or listening port for all executables.
- interval Redisplays selected statistics, pausing interval seconds between each display. Press CTRL+C to stop redisplaying statistics. If omitted, netstat will print the current configuration information once.

To view TCP/UDP ports which are in use by a given process we recommend the freeware utility Active Ports from SmartLine Inc.. This utility provides a real-time GUI view of which ports are in use by which processes which can be handy for troubleshooting issues like port conflicts between network-enabled applications. See <u>http://www.devicelock.com/freeware.html</u>.

<u>http://en.wikipedia.org/wiki/List\_of\_TCP\_and\_UDP\_port\_numbers</u> is a good reference of the domain of port numbers.

# Example 1

If you are only interested in seeing which ports are currently open, running **netstat -a** from the command line will list the status of all ports in use. It will not, however, tell you which process is accessing those ports.

Microsoft Windows XP [Version 5.1.2600] (C) Copyright 1985-2001 Microsoft Corp. C:\Documents and Settings\sdorey>netstat -a Active Connections Proto Local Address Foreign Address State 1USL14928:epmap TCP 1USL14928.NOE.Nokia.com:0 LISTENING TCP 1USL14928:microsoft-ds 1USL14928.NOE.Nokia.com:0 LISTENING 1USL14928.NOE.Nokia.com:0 LISTENING TCP 1USL14928:2967 TCP 1USL14928:9495 1USL14928.NOE.Nokia.com:0 LISTENING TCP 1USL14928:netbios-ssn 1USL14928.NOE.Nokia.com:0 LISTENING 1USL14928:1025 localhost:1026 ESTABLISHED TCP TCP 1USL14928:1026 localhost:1025 ESTABLISHED 1USL14928:1027 localhost:1028 TCP ESTABLISHED TCP 1USL14928:1028 localhost:1027 ESTABLISHED TCP 1USL14928:1032 localhost:1033 ESTABLISHED TCP 1USL14928:1033 localhost:1032 ESTABLISHED TCP ESTABLISHED localhost:1035 1USL14928:1034 TCP 1USL14928:1035 localhost:1034 ESTABLISHED TCP 1USL14928:1248 localhost:5550 ESTABLISHED TCP 1USL14928:1249 localhost:1250 ESTABLISHED TCP 1USL14928:1250 localhost:1249 ESTABLISHED localhost:1252 1USL14928:1251 ESTABLISHED TCP localhost:1251 TCP 1USL14928:1252 ESTABLISHED TCP 1USL14928:5550 1USL14928.NOE.Nokia.com:0 LISTENING 1USL14928:5550 localhost:1248 ESTABLISHED TCP TCP 1USL14928:9000 1USL14928.NOE.Nokia.com:0 LISTENING TCP 1USL14928:11165 1USL14928.NOE.Nokia.com:0 LISTENING 1USL14928.NOE.Nokia.com:0 LISTENING TCP 1USL14928:49100 1USL14928:netbios-ssn 1USL14928.NOE.Nokia.com:0 LISTENING TCP TCP 1USL14928:1313 dawdc102.americas.nokia.com:microsoft-ds ESTABL ISHED TCP 1USL14928:1463 65.54.30.138:1025 ESTABLISHED TCP 1USL14928:1470 65.54.30.11:1330 ESTABLISHED 65.54.30.67:4021 TCP 1USL14928:1778 ESTABLISHED TCP 1USL14928:2718 dawdc101.americas.nokia.com:microsoft-ds TIME\_W AIT TCP 1USL14928:2736 dawdc101.americas.nokia.com:microsoft-ds TIME W AIT TCP 1USL14928:2753 dawdc101.americas.nokia.com:microsoft-ds TIME\_W AIT 1USL14928:2771 dawdc101.americas.nokia.com:microsoft-ds TCP TIME\_W AIT TCP 1USL14928:2790 dawdc101.americas.nokia.com:microsoft-ds ESTABL ISHED UDP 1USL14928:259 \*:\* 1USL14928:microsoft-ds \*:\* UDP \*:\* UDP 1USL14928:isakmp \*:\* UDP 1USL14928:1029 \*:\* UDP 1USL14928:1030

| UDP | 1USL14928:1031        | *:* |
|-----|-----------------------|-----|
| UDP | 1USL14928:1464        | *:* |
| UDP | 1USL14928:2786        | *:* |
| UDP | 1USL14928:4500        | *:* |
| UDP | 1USL14928:18234       | *:* |
| UDP | 1USL14928:ntp         | *:* |
| UDP | 1USL14928:netbios-ns  | *:* |
| UDP | 1USL14928:netbios-dgm | *:* |
| UDP | 1USL14928:1900        | *:* |
| UDP | 1USL14928:ntp         | *:* |
| UDP | 1USL14928:1043        | *:* |
| UDP | 1USL14928:1079        | *:* |
| UDP | 1USL14928:1086        | *:* |
| UDP | 1USL14928:1097        | *:* |
| UDP | 1USL14928:1580        | *:* |
| UDP | 1USL14928:1900        | *:* |
| UDP | 1USL14928:2523        | *:* |
| UDP | 1USL14928:ntp         | *:* |
| UDP | 1USL14928:netbios-ns  | *:* |
| UDP | 1USL14928:netbios-dgm | *:* |
| UDP | 1USL14928:1900        | *:* |
|     |                       |     |

C:\Documents and Settings\sdorey>

# Example 2

C:\Documents and Settings\sdorey>netstat -an

#### Active Connections

| Proto | Local Address     | Foreign Address | State       |
|-------|-------------------|-----------------|-------------|
| TCP   | 0.0.0:135         | 0.0.0:0         | LISTENING   |
| TCP   | 0.0.0:445         | 0.0.0:0         | LISTENING   |
| TCP   | 0.0.0:2967        | 0.0.0:0         | LISTENING   |
| TCP   | 0.0.0.0:9495      | 0.0.0:0         | LISTENING   |
| TCP   | 10.186.150.13:139 | 0.0.0:0         | LISTENING   |
| TCP   | 127.0.0.1:1025    | 127.0.0.1:1026  | ESTABLISHED |
| TCP   | 127.0.0.1:1026    | 127.0.0.1:1025  | ESTABLISHED |
| TCP   | 127.0.0.1:1027    | 127.0.0.1:1028  | ESTABLISHED |
| TCP   | 127.0.0.1:1028    | 127.0.0.1:1027  | ESTABLISHED |
| TCP   | 127.0.0.1:1032    | 127.0.0.1:1033  | ESTABLISHED |
| TCP   | 127.0.0.1:1033    | 127.0.0.1:1032  | ESTABLISHED |
| TCP   | 127.0.0.1:1034    | 127.0.0.1:1035  | ESTABLISHED |
| TCP   | 127.0.0.1:1035    | 127.0.0.1:1034  | ESTABLISHED |
| TCP   | 127.0.0.1:1248    | 127.0.0.1:5550  | ESTABLISHED |
| TCP   | 127.0.0.1:1249    | 127.0.0.1:1250  | ESTABLISHED |
| TCP   | 127.0.0.1:1250    | 127.0.0.1:1249  | ESTABLISHED |
| TCP   | 127.0.0.1:1251    | 127.0.0.1:1252  | ESTABLISHED |
| TCP   | 127.0.0.1:1252    | 127.0.0.1:1251  | ESTABLISHED |
| TCP   | 127.0.0.1:5550    | 0.0.0:0         | LISTENING   |
| TCP   | 127.0.0.1:5550    | 127.0.0.1:1248  | ESTABLISHED |
| TCP   | 127.0.0.1:9000    | 0.0.0:0         | LISTENING   |
| TCP   | 127.0.0.1:11165   | 0.0.0:0         | LISTENING   |
| TCP   | 127.0.0.1:49100   | 0.0.0:0         | LISTENING   |
|       |                   |                 |             |

| TCP  | 172.18.87.163:139     | 0.0.0:0           | LISTENING   |
|------|-----------------------|-------------------|-------------|
| TCP  | 172.18.87.163:1463    | 65.54.30.138:1025 | ESTABLISHED |
| TCP  | 172.18.87.163:1470    | 65.54.30.11:1330  | ESTABLISHED |
| TCP  | 172.18.87.163:1778    | 65.54.30.67:4021  | ESTABLISHED |
| TCP  | 172.18.87.163:2822    | 10.241.36.15:445  | ESTABLISHED |
| TCP  | 172.18.87.163:3247    | 10.241.36.20:445  | TIME_WAIT   |
| TCP  | 172.18.87.163:3266    | 10.241.36.20:445  | TIME_WAIT   |
| TCP  | 172.18.87.163:3285    | 10.241.36.20:445  | TIME_WAIT   |
| TCP  | 172.18.87.163:3302    | 10.241.32.28:8080 | ESTABLISHED |
| TCP  | 172.18.87.163:3308    | 10.241.36.20:445  | TIME_WAIT   |
| TCP  | 172.18.87.163:3326    | 10.241.32.28:8080 | ESTABLISHED |
| UDP  | 0.0.0:259             | *:*               |             |
| UDP  | 0.0.0:445             | *:*               |             |
| UDP  | 0.0.0:500             | *:*               |             |
| UDP  | 0.0.0:1029            | *:*               |             |
| UDP  | 0.0.0.0:1030          | *:*               |             |
| UDP  | 0.0.0.0:1031          | *:*               |             |
| UDP  | 0.0.0.0:1464          | * • *<br>• • •    |             |
| UDP  | 0.0.0.0:3328          | ^ : ^<br>+ · +    |             |
| UDP  | 0.0.0.0.4500          | * * *             |             |
|      | 10, 186, 150, 13, 123 | * * *             |             |
|      | 10.186.150.13:123     | * *               |             |
|      | 10 186 150 13:138     | * : *             |             |
| IIDP | 10 186 150 13:1900    | * *               |             |
| UDP  | 127.0.0.1:123         | * : *             |             |
| UDP  | 127.0.0.1:1043        | *:*               |             |
| UDP  | 127.0.0.1:1079        | *:*               |             |
| UDP  | 127.0.0.1:1086        | *:*               |             |
| UDP  | 127.0.0.1:1097        | *:*               |             |
| UDP  | 127.0.0.1:1580        | *:*               |             |
| UDP  | 127.0.0.1:1900        | *:*               |             |
| UDP  | 127.0.0.1:2523        | *:*               |             |
| UDP  | 172.18.87.163:123     | *:*               |             |
| UDP  | 172.18.87.163:137     | *:*               |             |
| UDP  | 172.18.87.163:138     | *:*               |             |

\*:\*

C:\Documents and Settings\sdorey>

# **IPCONFIG, IP Configuration**

Many settings. Useful for network maintenance.

172.18.87.163:1900

# START, to Start an Application

START drive:path/filename

Examples:

UDP

```
STARTc:\windows\explorer.exe(starts Windows Explorer)START" http://www.abc.com(opens web page with default browser)START/D "c:\Program Files\Mozilla Firefox" firefox.exehttp://www.nytimes.com(opens web page with Firefox; double quotes are needed because path has spaces in its name)
```

# **TASKLIST**, to List Running Programs

```
TASKLIST [/S system [/U username [/P [password]]]]
[/M [module] | /SVC | /V] [/FI filter] [/FO format] [/NH]
```

Description: This command line tool displays a list of application(s) and associated task(s)/process(es) currently running on either a local or remote system.

| /S system        | Specifies the remote system to connect to.                              |
|------------------|-------------------------------------------------------------------------|
| /U [domain\]user | Specifies the user context under which the command should execute.      |
| /P [password]    | Specifies the password for the given user context. Prompts for input if |
|                  | omitted.                                                                |
| /M [module]      | Lists all tasks that have DLL modules loaded in them that match the     |
|                  | given attern name. If the module name is not specified, displays all    |
|                  | modules loaded by each task.                                            |
| /SVC             | Displays services in each process.                                      |
| /V               | Specifies that the verbose information is to be displayed.              |
| /FI filter       | Displays a set of tasks that match a given criteria specified by the    |
|                  | filter.                                                                 |
| /FO format       | Specifies the output format. Valid values: "TABLE", "LIST", "CSV".      |
| /NH              | Specifies that the "Column Header" should not be displayed in the       |
|                  | output. only for "TABLE" and "CSV" formats.                             |
| /?               | Displays this help/usage.                                               |

#### **Parameters**

#### Filters:

| Filter Name | Valid Operators        | Valid Value(s)             |
|-------------|------------------------|----------------------------|
|             |                        |                            |
| STATUS      | eq, ne                 | RUNNING   NOT RESPONDING   |
| IMAGENAME   | eq, ne                 | Image name                 |
| PID         | eq, ne, gt, lt, ge, le | PID value                  |
| SESSION     | eq, ne, gt, lt, ge, le | Session number             |
| SESSIONNAME | eq, ne                 | Session name               |
| CPUTIME     | eq, ne, gt, lt, ge, le | CPU time in the format     |
|             |                        | of hh:mm:ss.               |
|             |                        | hh - hours,                |
|             |                        | mm - minutes, ss - seconds |
| MEMUSAGE    | eq, ne, gt, lt, ge, le | Memory usage in KB         |
| USERNAME    | eq, ne                 | User name in [domain\]user |
|             |                        | format                     |
| SERVICES    | eq, ne                 | Service name               |
| WINDOWTITLE | eq, ne                 | Window title               |
| MODULES     | eq, ne                 | DLL name                   |

Examples: TASKLIST TASKLIST /M TASKLIST /M TASKLIST /V TASKLIST /SVC TASKLIST /M wbem\* TASKLIST /S system /FO LIST TASKLIST /S system /U domain\username /FO CSV /NH TASKLIST /S system /U username /P password /FO TABLE /NH TASKLIST /FI "USERNAME ne NT AUTHORITY\SYSTEM" /FI "STATUS eq running"

C:\Documents and Settings\sdorey>

### Port Usage Advice from Google

Here is a quick and easy way to dig into what ports are being used, and what apps are using them.

**Step 1:** Find out what ports are being used: C:\>NetStat -o

Which will return the following (your list will probably be much longer):ProtoLocal AddressForeign AddressStatePIDTCPEC968728:1108somesite.corp.com:httpsESTABLISHED4072

Step 2: See which app (& more) is using that port: C:\>TaskList /FI "PID eq 4072" /FO LIST /V

Which will return the following

| Image Name:   | OUTLOOK.EXE               |
|---------------|---------------------------|
| PID:          | 4072                      |
| Session Name: | Console                   |
| Session#:     | 0                         |
| Mem Usage:    | 105,320 K                 |
| Status:       | Running                   |
| User Name:    | ****DomainName****\bgroth |
| CPU Time:     | 0:01:44                   |
| Window Title: | Inbox - Microsoft Outlook |

### **TSKILL**, to Kill Named Tasks and Processes

This program is available on Windows XP Home.

```
TSKILL processid | processname [/SERVER:servername] [/ID:sessionid | /A] [/V]
```

#### Parameters

| processid   | PID for process to be terminated. Use only if <i>processname</i> is not |  |
|-------------|-------------------------------------------------------------------------|--|
|             | used                                                                    |  |
| processname | Process name to be terminated. Wildcards can be used here . Do          |  |
|             | not use if PID is used                                                  |  |

| /SERVER:servername | Server containing processID (default is current). Usually not |  |
|--------------------|---------------------------------------------------------------|--|
|                    | needed on home PCs                                            |  |
| /ID:sessionid      | End process running under the specified session. Often not    |  |
|                    | needed on home PCs                                            |  |
| /A                 | End process running under ALL sessions (administrator         |  |
|                    | privileges required)                                          |  |
| /V                 | Display information about actions being performed             |  |

### Examples

```
tskill notepad
tskill winword
tskill winword /a
```

# TASKKILL, to Kill Named Tasks and Processes

Ends one or more tasks or processes. Processes can be killed by process ID or image name. This is available on Windows XP Professional.

# Syntax

| taskkill [/s Co | mputer] [ <b>/u</b> Domain | n∖User |            |      |            |          |
|-----------------|----------------------------|--------|------------|------|------------|----------|
| [/p Password]]] | [/fi FilterName]           | [/pid  | ProcessID] | [/im | ImageName] | [/f][/t] |

#### **Parameters**

| /s Computer      | Specifies the name or IP address of a remote computer (do not use         |
|------------------|---------------------------------------------------------------------------|
|                  | backslashes). The default is the local computer.                          |
| /u Domain \ User | Runs the command with the account permissions of the user specified by    |
|                  | User or Domain\User. The default is the permissions of the current        |
|                  | logged on user on the computer issuing the command.                       |
| /p Password      | Specifies the password of the user account that is specified in the /u    |
|                  | parameter.                                                                |
| /fi FilterName   | Specifies the types of process(es) to include in or exclude from          |
|                  | termination. See lower list of valid filter names, operators, and values. |
| /pid ProcessID   | Specifies the process ID of the process to be terminated.                 |
| /im ImageName    | Specifies the image name of the process to be terminated. Use the         |
|                  | wildcard (*) to specify all image names.                                  |
| /f               | Specifies that process(es) be forcefully terminated. This parameter is    |
|                  | ignored for remote processes; all remote processes are forcefully         |
|                  | terminated.                                                               |
| /t               | Specifies to terminate all child processes along with the parent process, |
|                  | commonly known as a tree kill.                                            |
| /?               | Displays help at the command prompt.                                      |

The following are valid filter names, operators, and values.

| Name      | Operators       | Value                       |
|-----------|-----------------|-----------------------------|
| Hostname  | eq, ne          | Any valid string.           |
| Status    | eq, ne          | RUNNING   NOT RESPONDING    |
| Imagename | eq, ne          | Any valid string.           |
| PID       | eg, ne, gt, lt, | Any valid positive integer. |

|             | ge, le          |                                                                |
|-------------|-----------------|----------------------------------------------------------------|
| Session     | eg, ne, gt, lt, | Any valid session number.                                      |
|             | ge, le          |                                                                |
| CPUTime     | eq, ne, gt, lt, | Valid time in the format of hh:mm:ss. The mm and ss parameters |
|             | ge, le          | should be between 0 and 59 and hh can be any valid unsigned    |
|             |                 | numeric value.                                                 |
| Memusage    | eg, ne, gt, lt, | Any valid integer.                                             |
|             | ge, le          |                                                                |
| Username    | eq, ne          | Any valid user name ([Domain\]User).                           |
| Services    | eq, ne          | Any valid string.                                              |
| Windowtitle | eq, ne          | Any valid string.                                              |

#### **Examples**

taskkill /pid 1230 /pid 1241 /pid 1253 taskkill /f /fi "USERNAME eq NT AUTHORITY\SYSTEM" /im notepad.exe taskkill /s srvmain /f /im notepad.exe taskkill /s srvmain /u maindom\hiropln /p p@ssW23 /fi "IMAGENAME eq note\*" /im \* taskkill /s srvmain /u maindom\hiropln /fi "USERNAME ne NT\*" /im \* taskkill /f /fi "PID ge 1000" /im \*